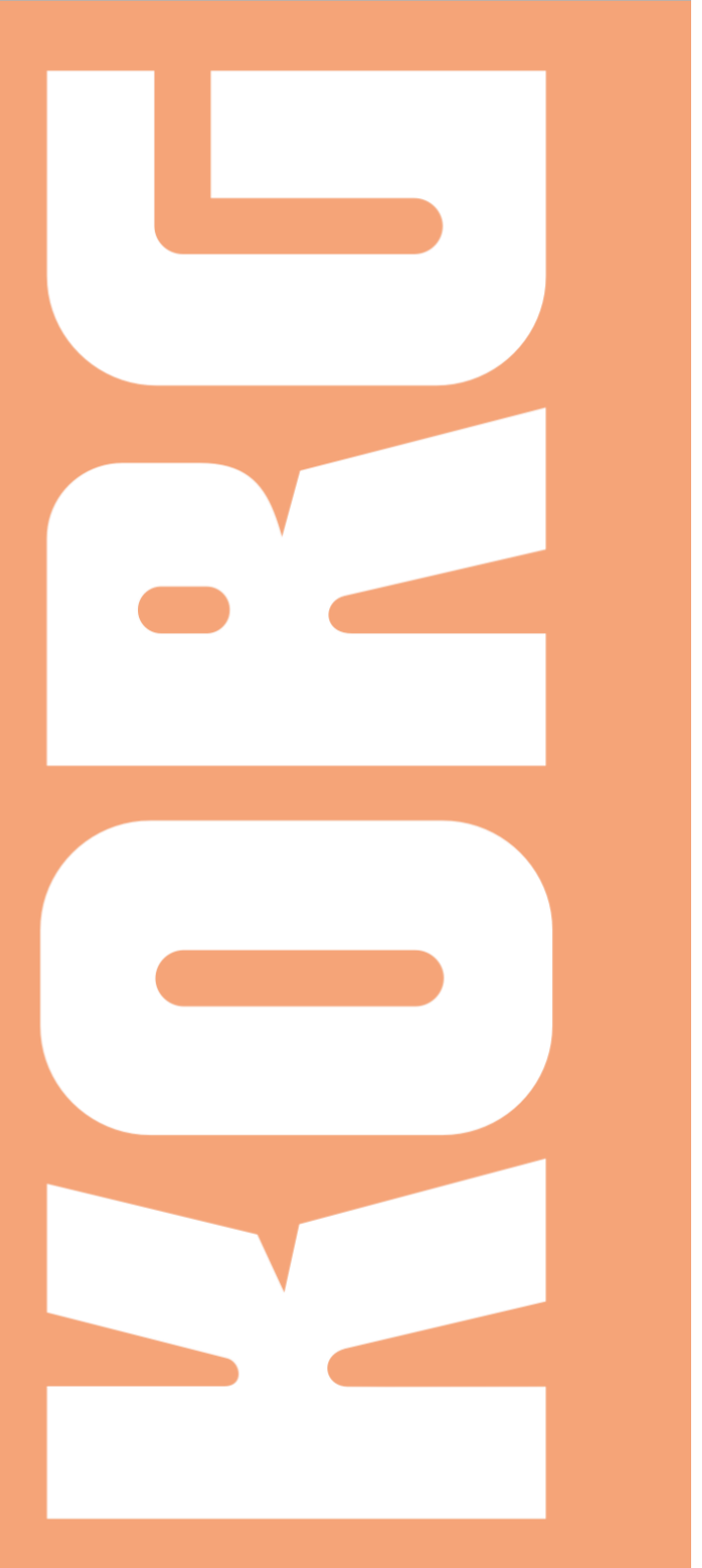

S v.2.0 HAVIAN 30

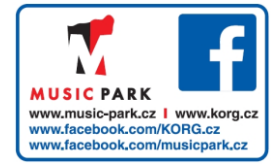

# HAVIAN 30 OPERAČNÍ SYSTÉM VERZE 2.0

## Instalace nového operačního systému

Pokud je váš nástroj nový, může již obsahovat nový operační systém. Zjistíte to na stránce Media > Utility, kde vidíte číslo verze v dolní části displeje.

Chcete-li načíst nový operační systém, přečtěte si instrukce, které vám budou poskytnuty spolu s instalačním souborem na našich stránkách (www.korg.com).

## Nové funkce OS verze 2.0

Upgrade na novou verzi operačního systému přidává následující funkce.

| Kde               | Nové funkce                                                                                                    |
|-------------------|----------------------------------------------------------------------------------------------------|
| Sound Edit, Media | User zvuky, založené na User samplech lze načíst i z ostatních nástrojů<br>řady Pa-Series (až 32 MB komprimovaných samplů můžete načíst, ale<br>nebudou znít). |
| Sound Edit        | Nyní můžete volit mezi ROM a RAM Multisamply.                                                                                                    |
|                   | Můžete vyvolat informace o obsahu Sample paměti, a vymazat<br>nevyužívané User samply z paměti.                                                                |

# Načítání User zvuků, založených na User samplech

HAVIAN 30 je vybaven pamětí 32 MB pro User samply, cožý umožňuje načíst User zvuky a bicí sady, založené na User samplech ve formátu řady KORG Pa-Series. Načtou se také komprimované samply, ale nebudou znít. Po načtení User zvuky zkontrolujte.

Můžete načíst všechny samply, obsažené ve složce SET. V případě, že se do paměti nevejdou všechny samply, načtěte pouze některé zvuky, s příslušnými samply.

User samply se načítají automaticky, kdykoliv spustíte nástroj. V souvislosti s tím se doba načítání poněkud zvýší.

# Výběr User multisamplů, pokud jste v režimu Sound Edit

Na stránce Sound Edit > Basic > OSC Basic, nebo Sound Edit > Drum Kit > Sample Setup, můžete vybírat User Multisamply z banky RAM, které jsou nyní přidány do banky ROM.

| SOUND: Basic MT: 0                                                     | -  |
|------------------------------------------------------------------------|----|
| OSC Multisample                                                        |    |
| High: RAM Utfset: Utf                                                  | ιĿ |
| 0 Dohola Level: 127                                                    |    |
| Low: RAM Offset: Dff Rev                                               | 2  |
| 35 Gtr Wah Wah Level: 115                                              | 10 |
| Oct: 0 Transpose: 0 Offset Int. by AMS:0                               | 3  |
| Tune: 0 Vel SW L->H: 1 AMS: 💌 Velocity                                 | 10 |
| OSC Trigger Mode                                                       | 14 |
| Mode: 🔻 Normal Delay: 0000ms                                           |    |
| OSC Off when Sound Controllers are On                                  | ₽  |
| Sound OSC Vel/Key Damper Damper EQ<br>Basic Basic Zone Mode Trigger EQ |    |
|                                                                        |    |

| SOUND: DrumKit MT: 0                    |  |
|-----------------------------------------|--|
| KEY: C-1 Layers: 🔻 1 🚺 Assign           |  |
|                                         |  |
| Layer Selector & Yelocity Sample Switch |  |
|                                         |  |
| 001 → 127 → 127 → 127 → 127 → 127 → 127 |  |
| DrumSample                              |  |
| RAM Rev Ofs: Velocity Int:0             |  |
| 102 Solo_Tabla_09 (Mono) Level: -65     |  |
| Attack:0 Decay: +17 Transpose:0         |  |
| Cutoff:0 Resonance:0 Tune: 0            |  |
| Sample EQ Voice<br>Setup EQ Mixer       |  |

# Získání informací o paměti pro User samply

 Pokud jste v režimu Sound Edit, stiskněte tlačítko MENU a zvolte sekci User PCM Sample. Tím vstoupíte na stránku User Samples.

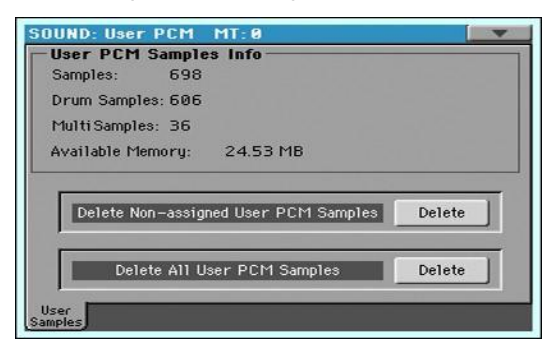

Na této stránce můžete vidět počet samplů, načtených do paměti a vyčistit je pro případ, že chcete načíst nové samply a reporty nástroje, a není již více místa k dispozici.

| Objekty v paměti | Význam                                                                                                    |
|------------------|----------------------------------------------------------------------------------------------------|
| Samply           | Počet User samplů v paměti.                                                                                                    |
| Bicí samply      | Počet User bicích samplů v paměti.                                                                                                    |
| Multisamply      | Počet User multisamplů v paměti.                                                                                                    |
| Dostupná paměť   | HAVIAN 30 má ve výbavě nainstalovaných 32 MB RAM, což je<br>maximum nekomprimovaných User samplů, které lze načíst. Tento<br>parametr udává zbývající paměť User samplů. |

### Vymazání User samplů

Na stránce Sound Edit > User Samples, můžete vymazat některé nebo všechny User samply z paměti, a vytvořit tak prostor pro načtení dalších User samplů.

V případě, že nemáte kopie těchto samplů, doporučujeme ukládat nebo zálohovat samply, které chcete zachovat pro budoucí použití, než je vymažete z paměti nástrojů.

#### Vymazání nepřiřazených User samplů

Dotkněte se tlačítka Delete u příkazu Delete Non-assigned User PCM Samples.

Tím vymažete všechny samply, bicí samply a multisamply, nepoužívané žádným zvukem ani bicí sadou. Jakmile vymažete zvuky nebo bicí sady, použité v nich, mohou zůstat nevyužité samply v paměti. Nevymažou se automaticky, protože mohou být dále využívány u jiných User zvuků nebo bicích sad.

#### Vymazání všech User samplů

Stiskněte tlačítko Delete u příkazu Delete All User PCM Samples command.

Všechny User samply, obsažené v paměti budou odstraněny. Nepoužívejte tento příkaz, pokud jsou zde User zvuky nebo bicí sady, využívající tyto samply. Použijte tento příkaz pouze, když chcete zcela vyprázdnit Sample paměť.

# Vylepšení a odstranění chyb

# Opravy chyb v OS 2.0.0

| Kde         | Opravy chyb                                                                                                    |
|-------------|----------------------------------------------------------------------------------------------------|
| Memory Mode | Pokud je parametr Memory Mode (na stránce Global > Mode Preferences ><br>Style) nastaven na Chord + Lower nebo Fixed Arrangement + Lower, a<br>zvolili jste Intro 1 nebo Ending 1, bude znít dolní zvuk dále. |

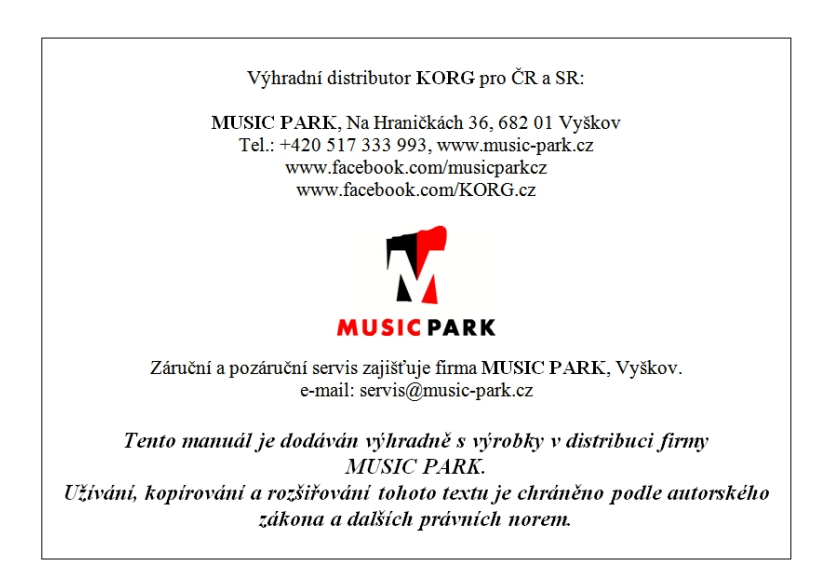